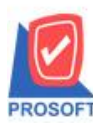

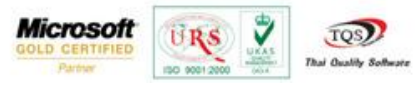

## ระบบ Accounts Receivable

การดูรายงานใบแจ้งขอดบัญชี โดย Option สามารถกำหนดเรียกเฉพาะลูกหนี้ที่มีการเคลื่อนไหวและมีขอดยกมา

1. สามารถเข้าไปดูได้ที่ ระบบ Accounts Receivable / AR Analysis Reports / ใบแข้งขอดบัญชี

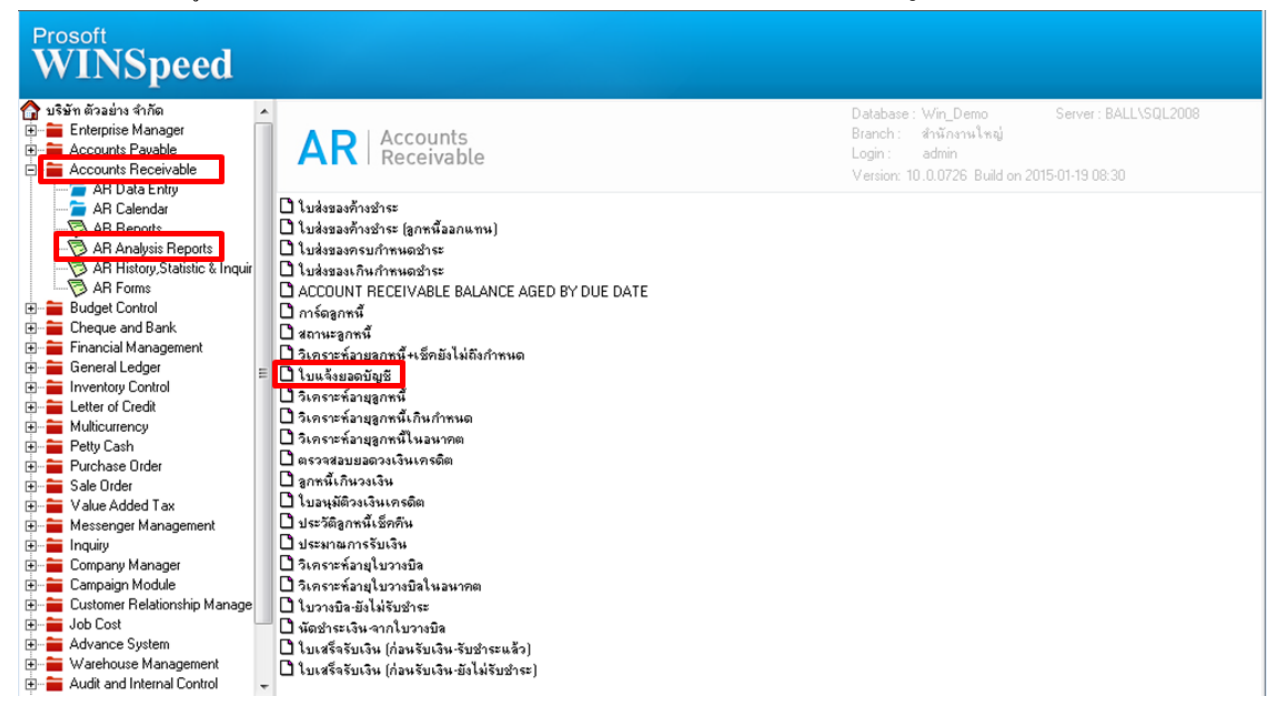

 2.เมื่อเปิดรายงานใบแจ้งขอดบัญชี ขึ้นมาจะพบหน้าจอกำหนด option ในการเรียกดูรายงาน สามารถกำหนดเรียกดูเฉพาะลูกหนี้ที่มี การเกลื่อนไหวและมีขอดยกมาได้

| 🗐 รายงานใบแจ้งขอดบั                                                                 | ญชี 🗆 🖻 🔀                                                                                                    |
|-------------------------------------------------------------------------------------|----------------------------------------------------------------------------------------------------|
| Date options<br>จากวันที่<br>จากรทัสลูกหนี้<br>จากกจุ่มลูกหนี้<br>จากรทัสพนักงานชาย | Range ▼   01/01/2550 ถึง 31/01/2558   ก-0001 ๑ ถึง ๑ -0004   ▼ ถึง ■   ๑ อังการรายละเอียดการชำระ ๑ อังการรายละเอียดการชำระ                                                                                                    |
| Range Import SQL                                                                    | โฉพาะลูกหนี้ที่มีการเคลื่อนไหวและมียอดยกมา       Image: State of the state of the st |

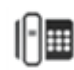

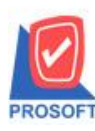

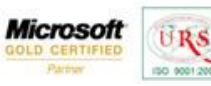

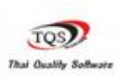

7

## ้ตัวอย่าง รายงานใบแจ้งขอดบัญชี เฉพาะลูกหนี้ที่มีการเกลื่อนไหวและมีขอดยกมา

|              |                                         |                                          |                             |              |                      |            |      |            |                 |                          | หน้า2/9               |
|--------------|-----------------------------------------|------------------------------------------|-----------------------------|--------------|----------------------|------------|------|------------|-----------------|--------------------------|-----------------------|
|              |                                         |                                          |                             | บ            | ริษัท ตัวอย่าง จำกัง | ด          |      |            |                 |                          |                       |
|              |                                         |                                          |                             | 518          | เงานใบแจ้งยอดบัง     | มูชี       |      |            |                 |                          |                       |
| เรียน บ      | ริษัท กรุงเทพผลิตเห                     | ล็ก จำกัด (มหาชน)                        |                             |              |                      |            |      |            |                 |                          |                       |
| ที่อยู่ ธ    | 3/1 หมู่4 ถ.พหลโยชี                     | น                                        |                             |              |                      |            |      |            |                 |                          |                       |
| 9            | .ลำไทร อ.วังน้อย จ                      | .พระนครศรีอยุธยา :                       | 54000                       |              |                      |            |      |            |                 |                          |                       |
| โทร. 03      | 35-271-980,035-21                       | 4-940-2                                  |                             |              |                      |            |      |            |                 |                          |                       |
| บริษัทขอแจ่  | จ้งขอดบัญชีที่ท่านเป็                   | ในหนี้ระหว่างวันที่ o                    | 1 มกราคม 2550 ถึง 31 มกราคม | 2558         |                      |            |      |            | ที่ห            | เพิ่วันที่: 21 มกราคม 25 | 58 <b>เวลา:</b> 10:05 |
| วันที่       | เลขที่เอกสาร                            | เลขที่ใบกำกับ                            | ประเภทเอกสาร                | จำนวนเงิน    | ชาระแล้ว             | ลงเหลือ    | เทอม |            | รายละเอียดเช็ค  |                          |                       |
|              |                                         |                                          |                             |              |                      |            |      | เลขที่เช็ค | เช็คธนาคาร/สาขา | วันที่บนเช็ค             | จำนวนเงิน             |
| 12/01/2558   | BL5801-00001                            | BL5801-00001                             | งายเชื่อ                    | 12,840.00    |                      | 722,888.00 | 30   |            |                 |                          |                       |
| 12/01/2558   | RV5801-00001                            | RV5801-00001                             | รับขำระ                     |              | 273,920.00           | 448,968.00 |      |            |                 |                          |                       |
| 12/01/2558   | RV5801-00002                            | RV5801-00002                             | รับขำระ                     |              | 100.00               | 448,868.00 |      |            |                 |                          |                       |
| 14/01/2558   | BL5801-00002                            | BL5801-00002                             | งายเชื่อ                    | 100.00       |                      | 448,968.00 | 30   |            |                 |                          |                       |
| 14/01/2558   | BL5801-00003                            | BL5801-00003                             | ขายเชื่อ                    | 1,000.00     |                      | 449,968.00 | 30   |            |                 |                          |                       |
| 15/01/2558   | RV5801-00003                            | RV5801-00003                             | รับขำระ                     |              | 1,000.00             | 448,968.00 |      |            |                 |                          |                       |
| 15/01/2558   | RV5801-00004                            | RV5801-00004                             | รับขำระ                     |              | 100.00               | 448,868.00 |      |            |                 |                          |                       |
| 19/01/2558   | BL5801-00005                            | BL5801-00005                             | งายเชื่อ                    | 163,175.00   |                      | 612,043.00 | 30   |            |                 |                          |                       |
|              |                                         | รวมทั้งสิ่                               | u                           | 1,159,771.00 | 547,728.00           |            |      |            |                 |                          |                       |
| ตรวจสอบว     | งเงินเครดิต                             |                                          |                             |              |                      |            |      |            |                 |                          |                       |
| วงเงินเครดิต | เงินเครดิด 500,000.00 ค่าสินค้ำค้างขำระ |                                          | 612,043.00                  |              |                      |            |      |            |                 |                          |                       |
| ยอดเช็กกงเา  | หลือ 1,                                 | ,322,488.00                              | วงเงินเครดิตคงเหลือ         |              |                      |            |      |            |                 |                          |                       |
| แวดเล็ดอื่น  |                                         | 37,985.00 ยอดเกินวงเงินเกรดิด 112,043.00 |                             | 043.00       |                      |            |      |            |                 |                          |                       |

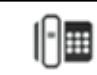